Sony Vegas Basicals

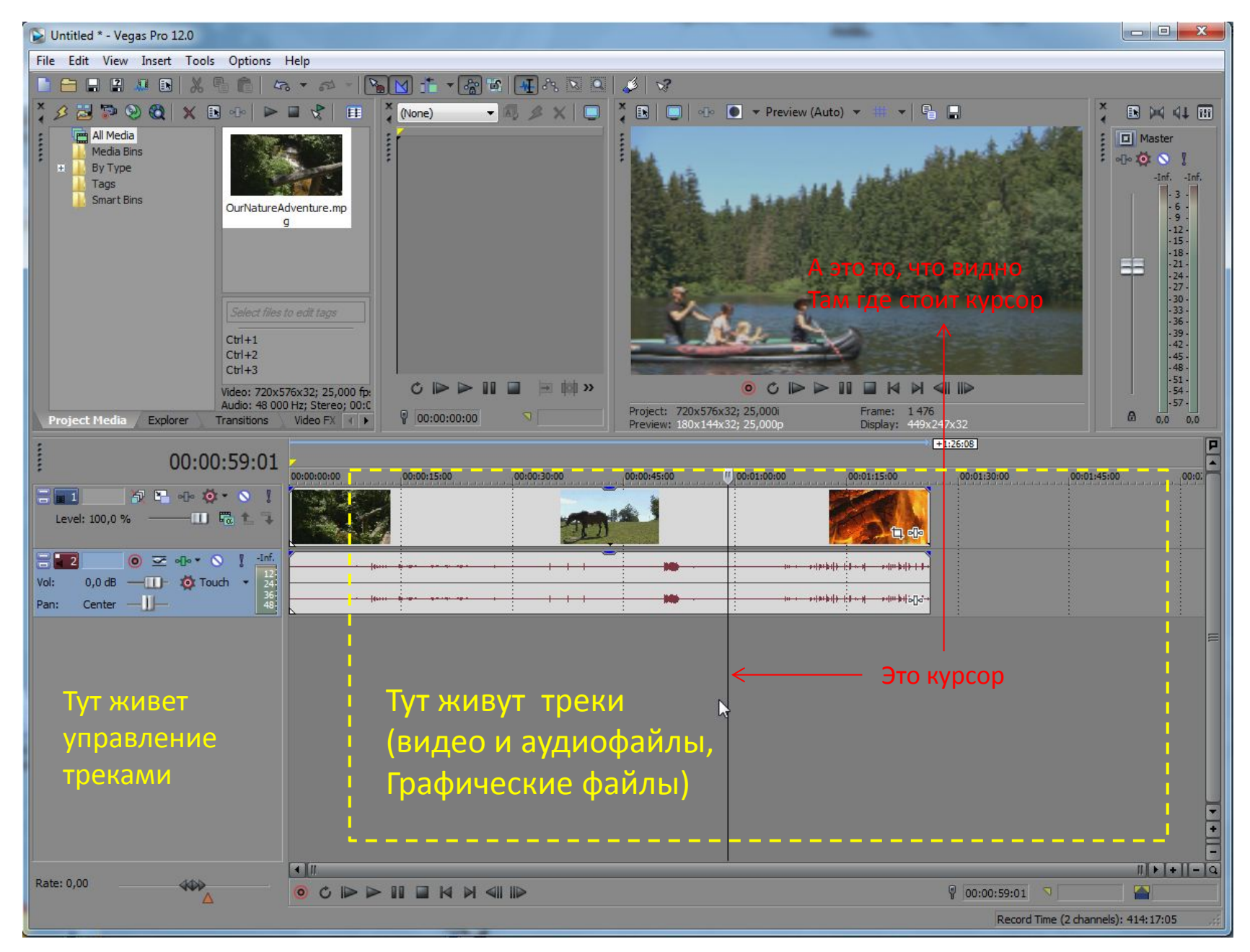

(кстати, пуск и стоп воспроизведения = клавишей «пробел»

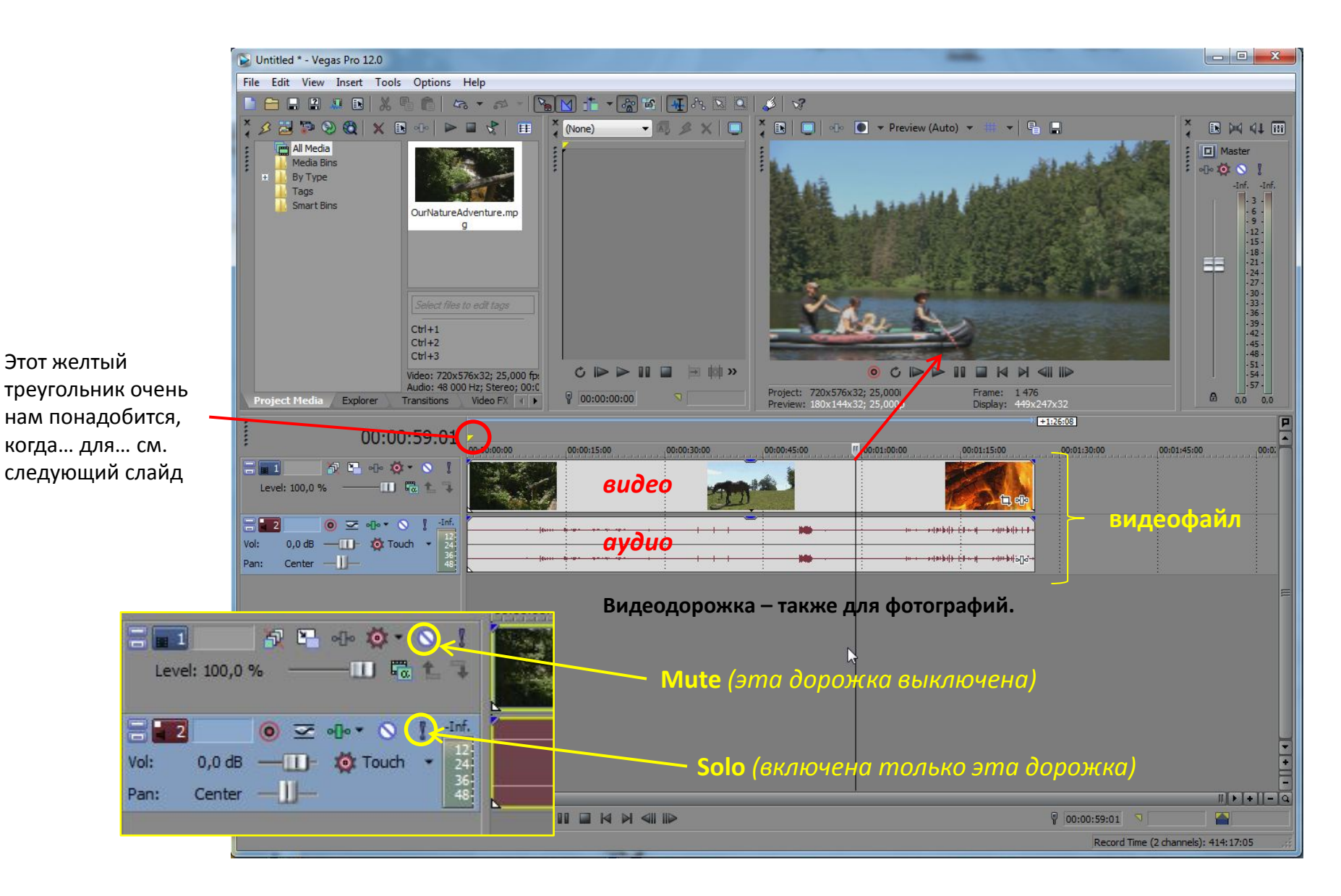

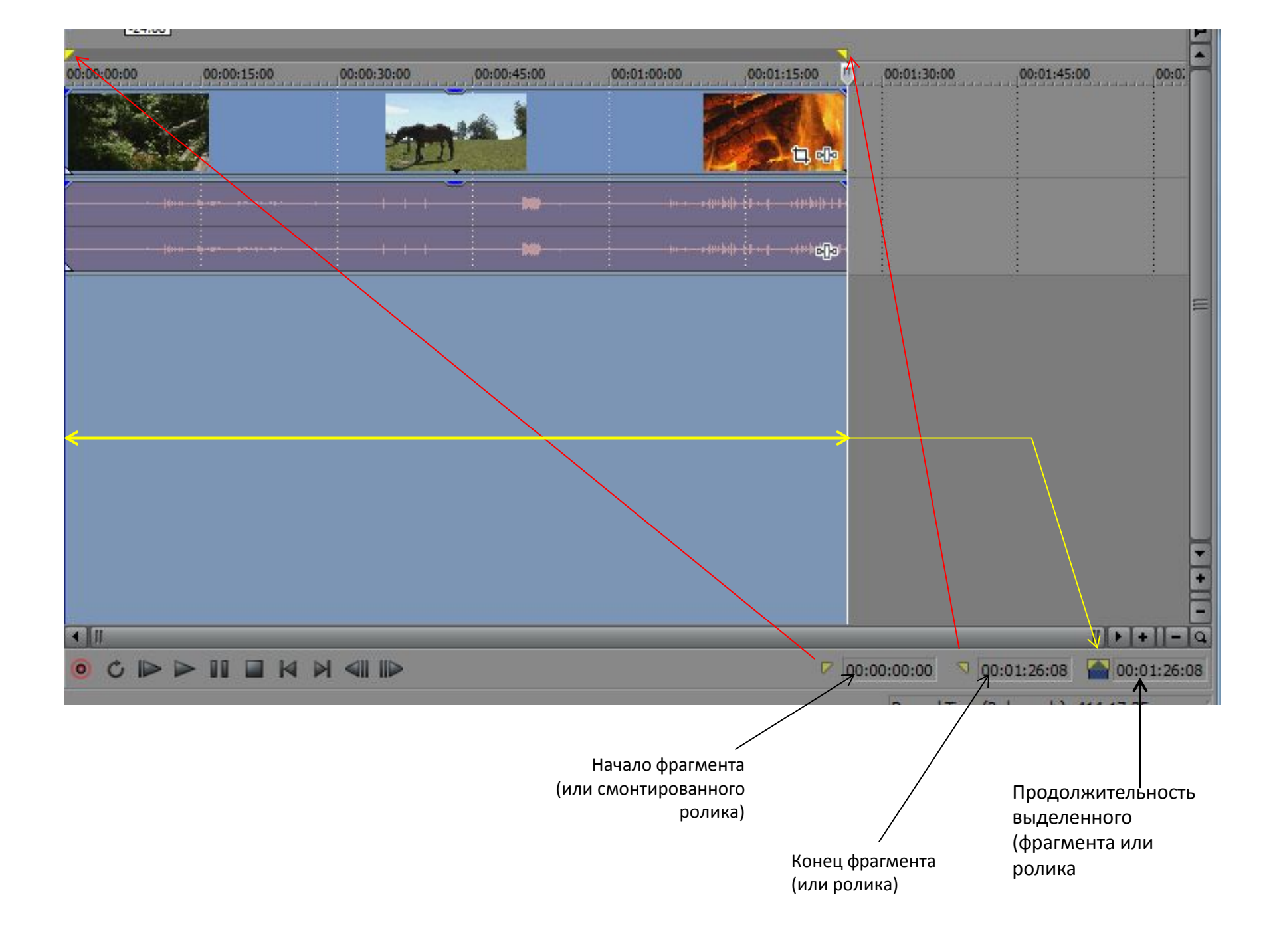

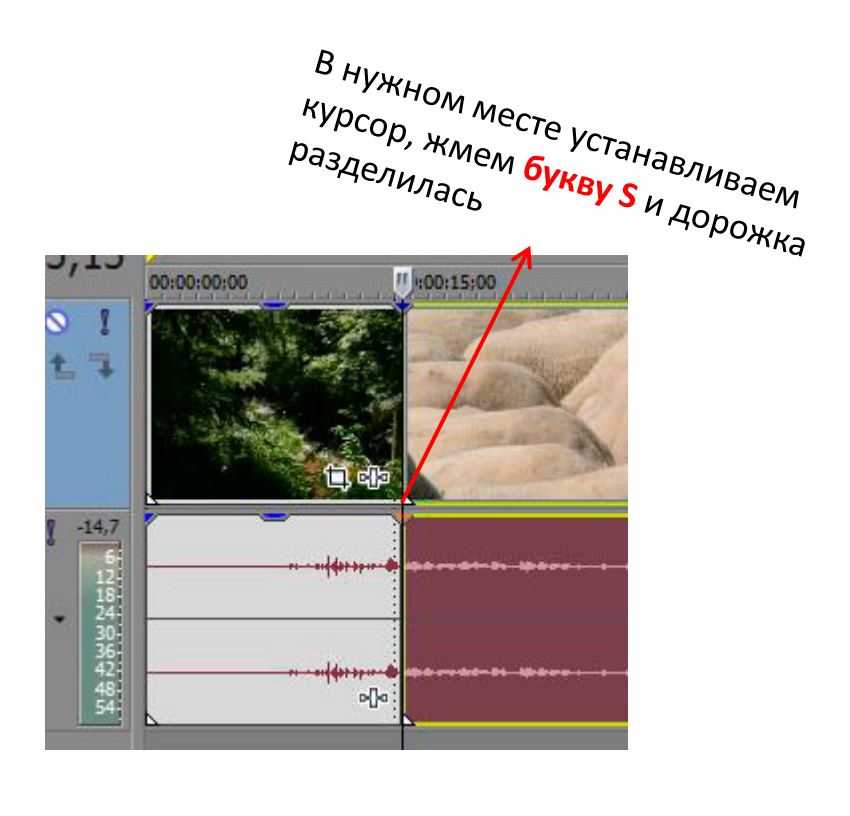

Цепляем мышкой фрагмент и, не отпуская, тащим... куда надо

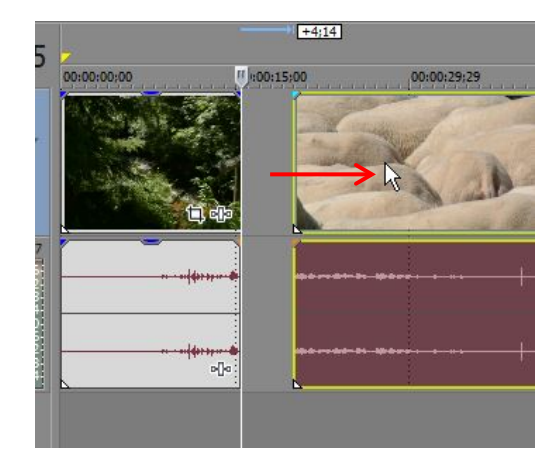

5:00 00:00:29: Tim Event Start Drag to adjust the start event.

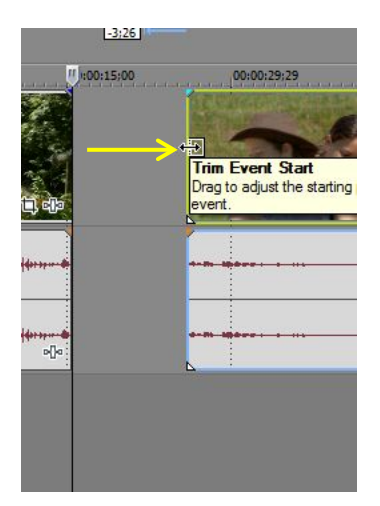

Такая форма курсора с обеих концов трека обозначает функцию «подрезки» до нужного места

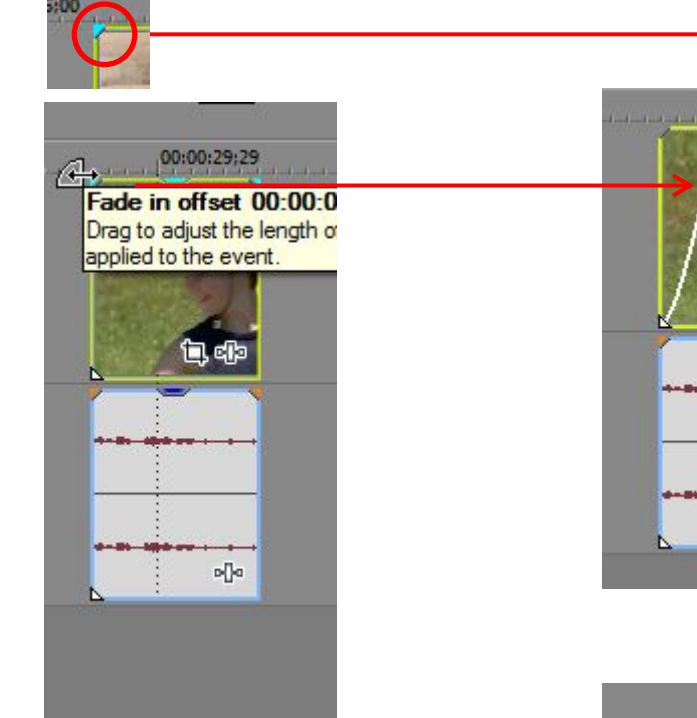

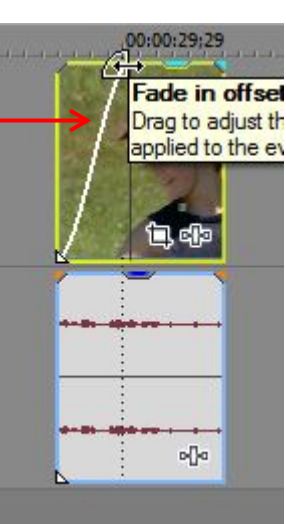

Наводим на синий треугольник – курсор меняется: включается функция fade-in (в начале клипа) и fade-out (в конце клипа)

А вот двигая это вверх-вниз, можно в целом увеличивать или уменьшать громкость (для аудио) или прозрачность (для видео)

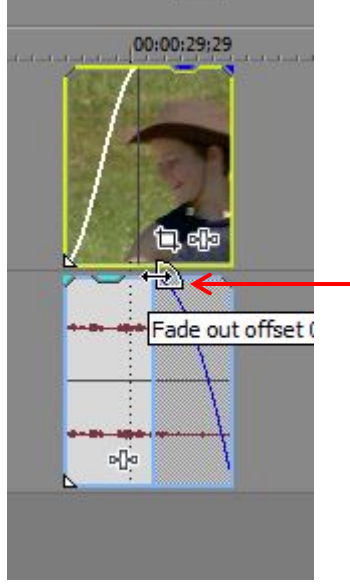

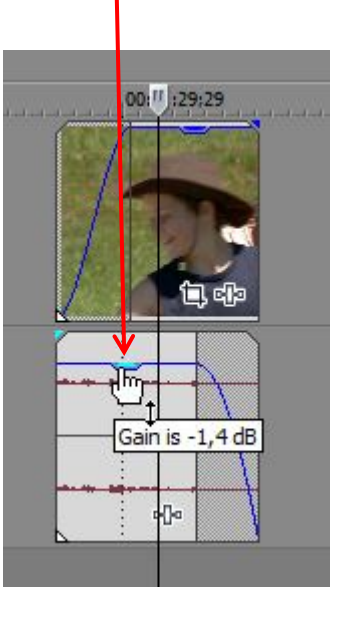

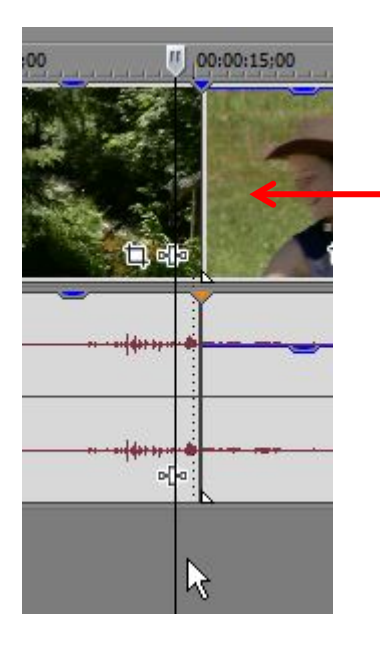

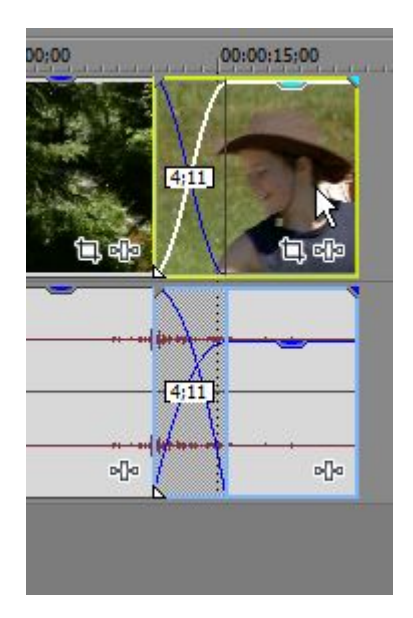

Цепляем клип мышкой, и, удерживая, наползаем его на предыдущий или следующий.

Получаем crossfade – простой плавный переход между клипами.

Чем больше «захлест», тем длиннее по времени будет переход

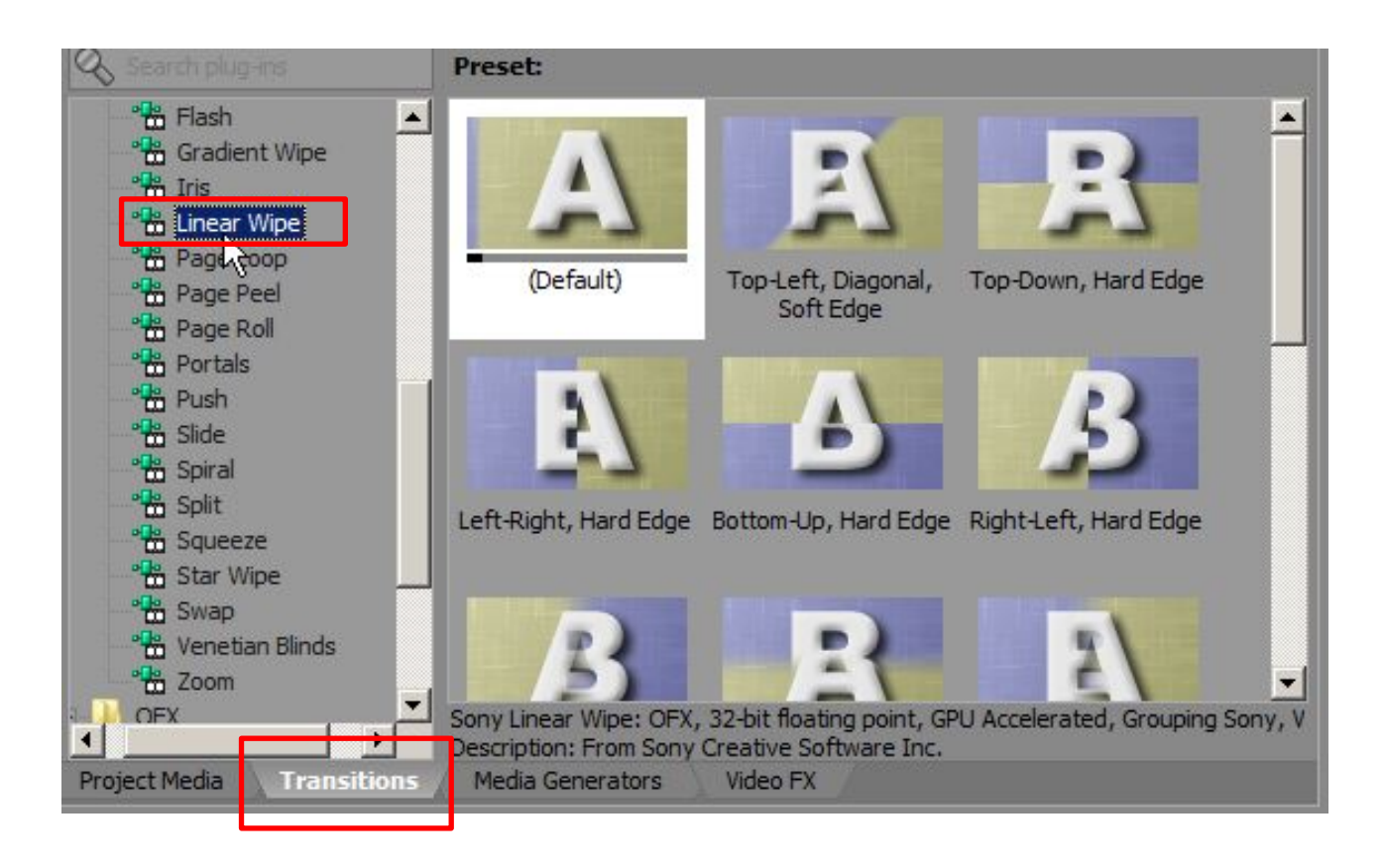

Специальные графические переходы живут во вкладке Transitions. Опробуем переход на примере «линейного наползания» нового кадра (Linear Wipe).

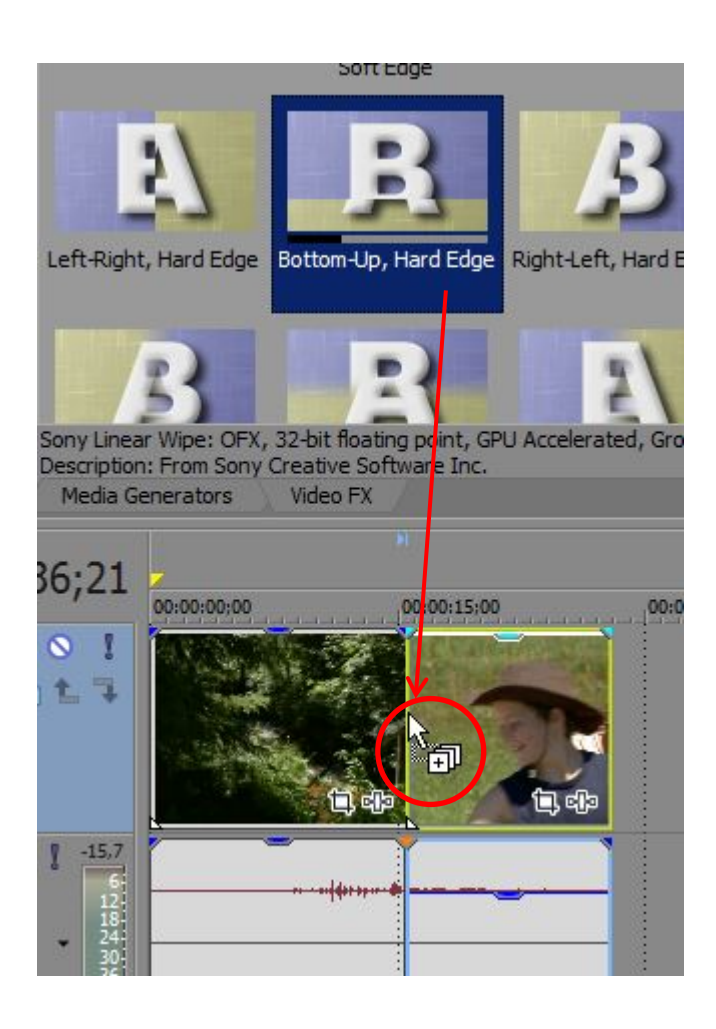

Щелкаем на Linear Wipe – в соседнем окошке появятся варианты перехода. Наводя мышкой на варианты, выбираем тот, который нужен.

Зажав левой кнопкой мышки, тянем выбранный вариант строго в линию между клипами (при правильном наведении курсор изменится!) Наведя, отпускаем.

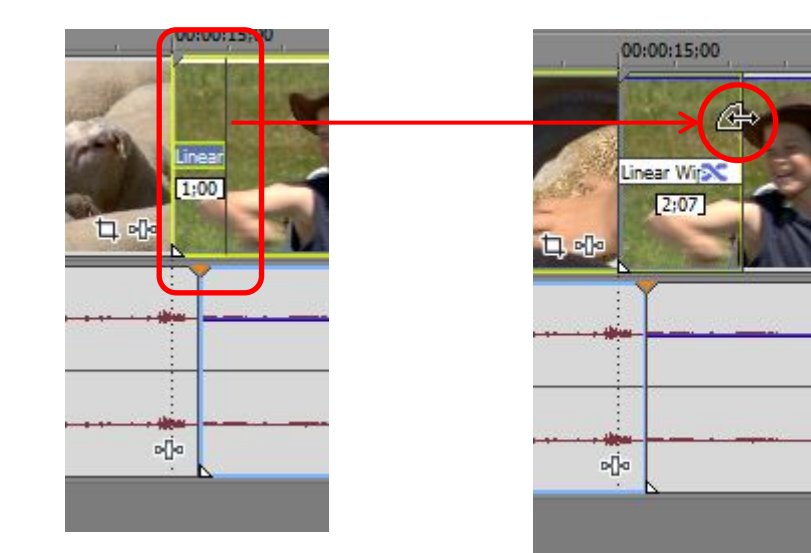

Чтобы сделать переход длиннее, наводим курсор на правую границу перехода (курсор изменится) и тянем докуда надо.

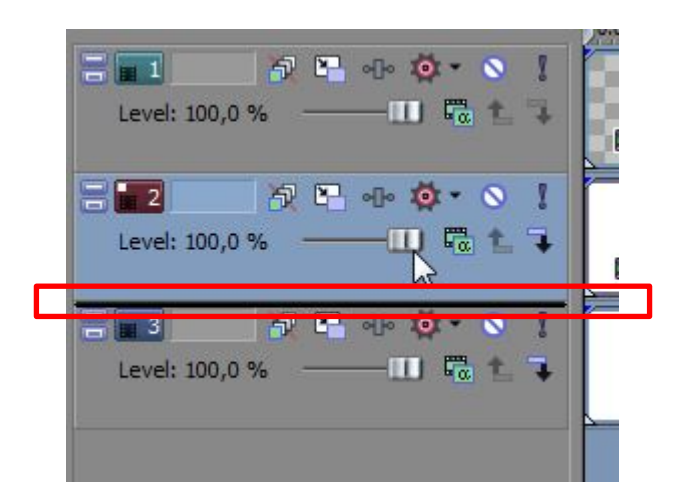

Тот трек, который выше – тот выше слоем.

Чтобы переместить трек как слой, выделяем его мышкой и начинаем тянуть - у трека снизу появляется индикатор- черная полоса.

Вот эту полосу и перемещаем вверх-вниз в стык между треками куда надо.

titles

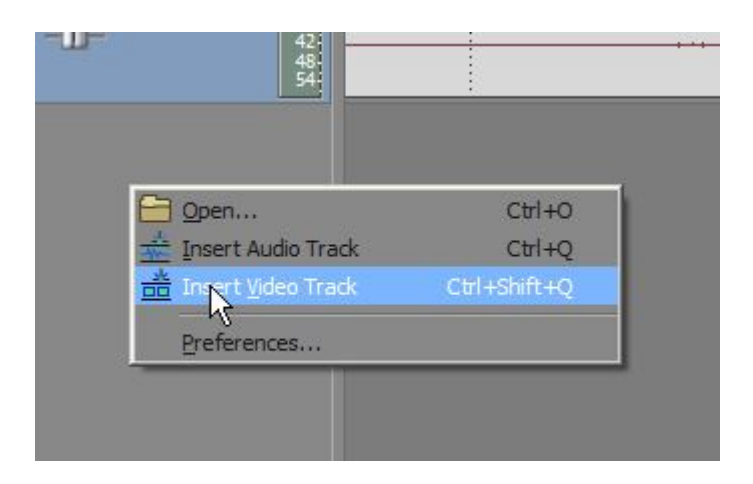

Этап первый: впиливаем эмблему.

Создаем новый видеотрек (правая кнопка мыши → вставить видео трек).
 Открываем в активный трек эмблему

Важно! Картинка должна быть **в PNG** с включенной прозрачностью!

Самые простые титры состоят из:

(а) эмблемы телеканала или ПСЖ

(б) надписей

(в) плашек под надписями, чтобы було лучше видно

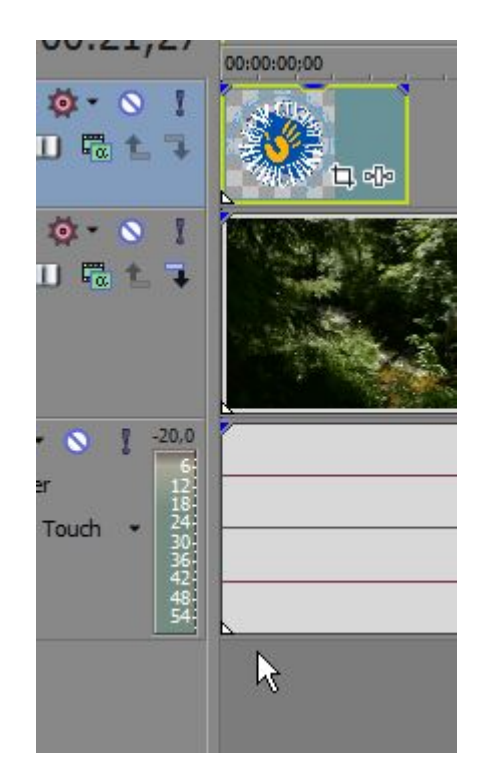

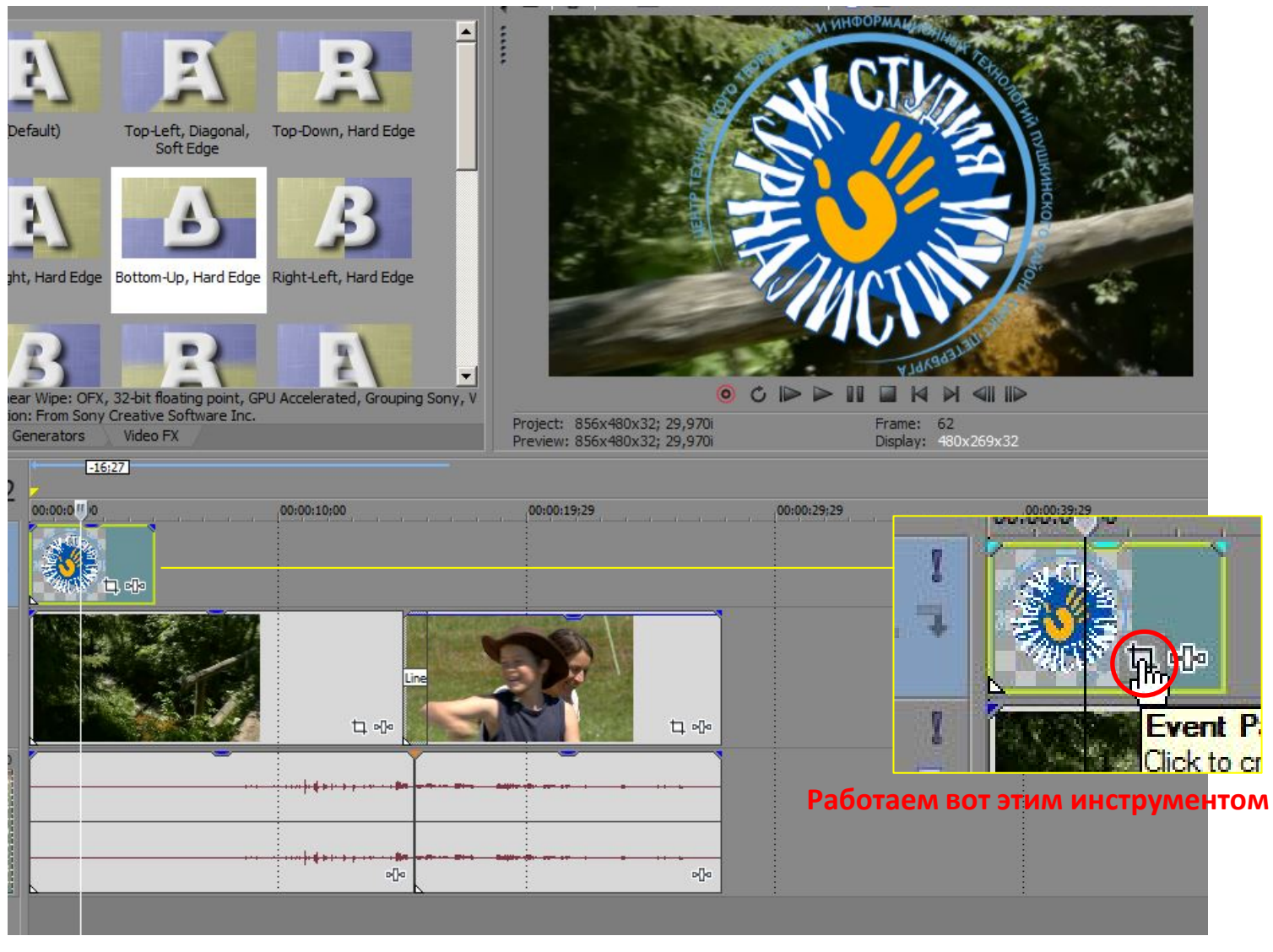

Ставим курсор на картинку, выясняется, что она слишком большая и не там где надо.

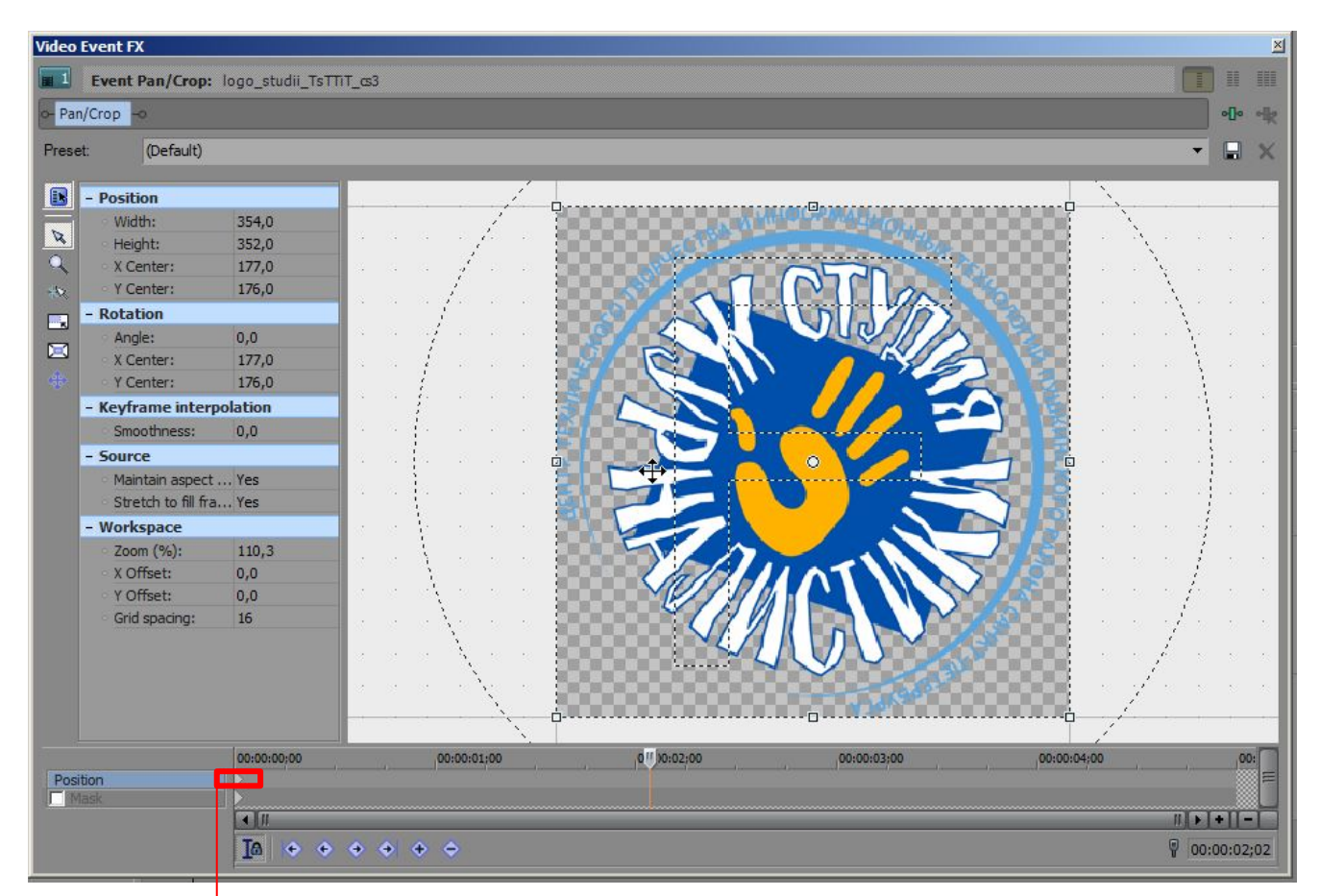

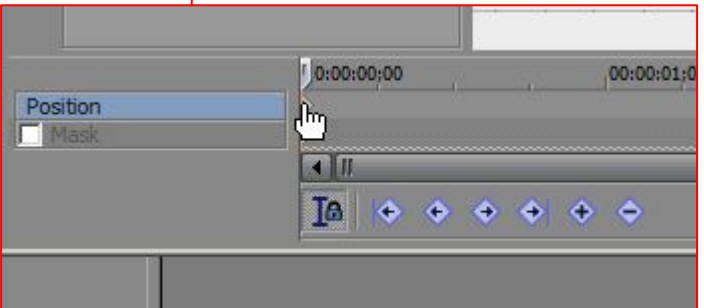

Сначала щелкаем на верхнем ромбике в начале трека

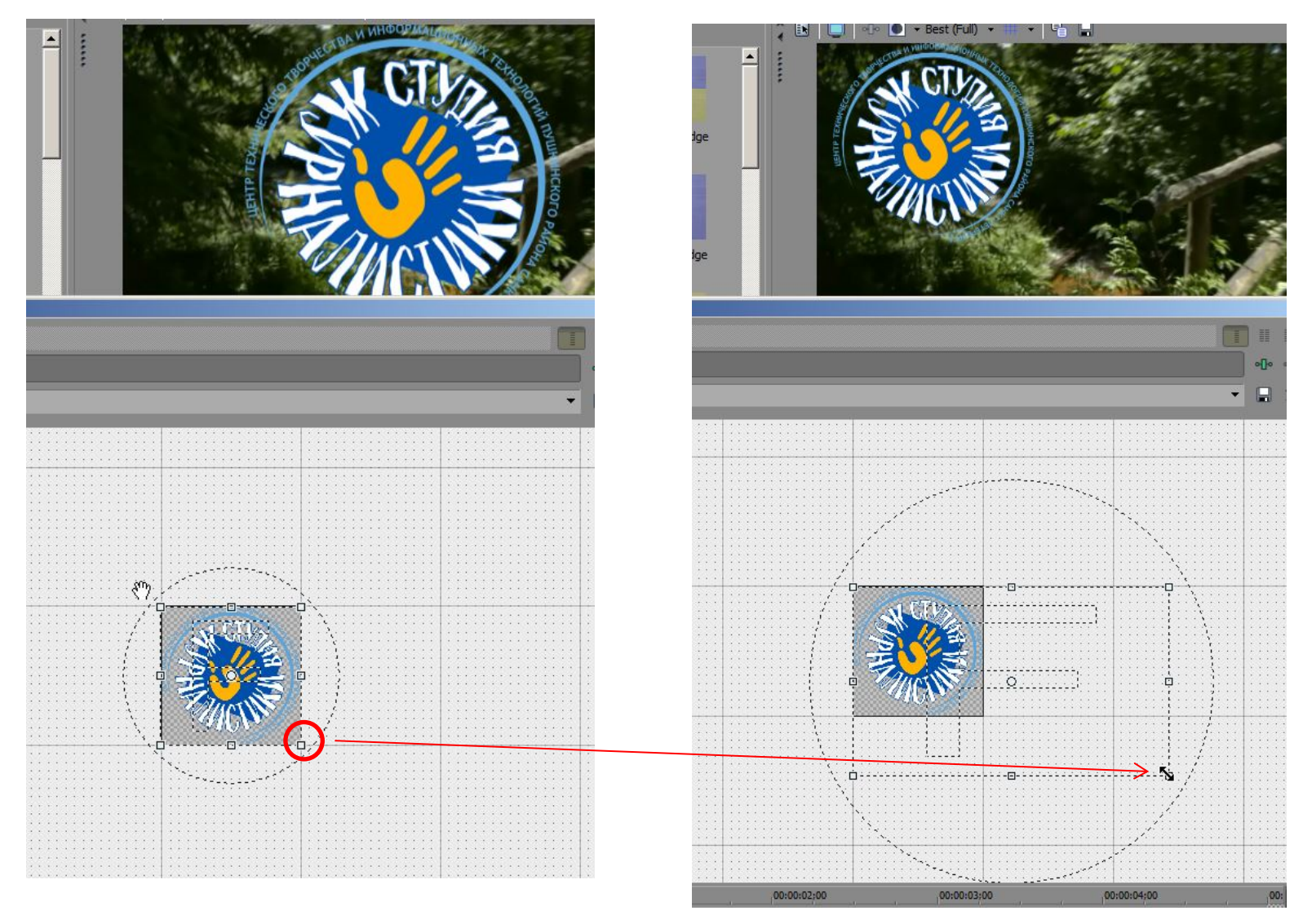

Скроллим поле колесом мышки и тащим за угол вниз и вправо... Следим как меняется размер и место

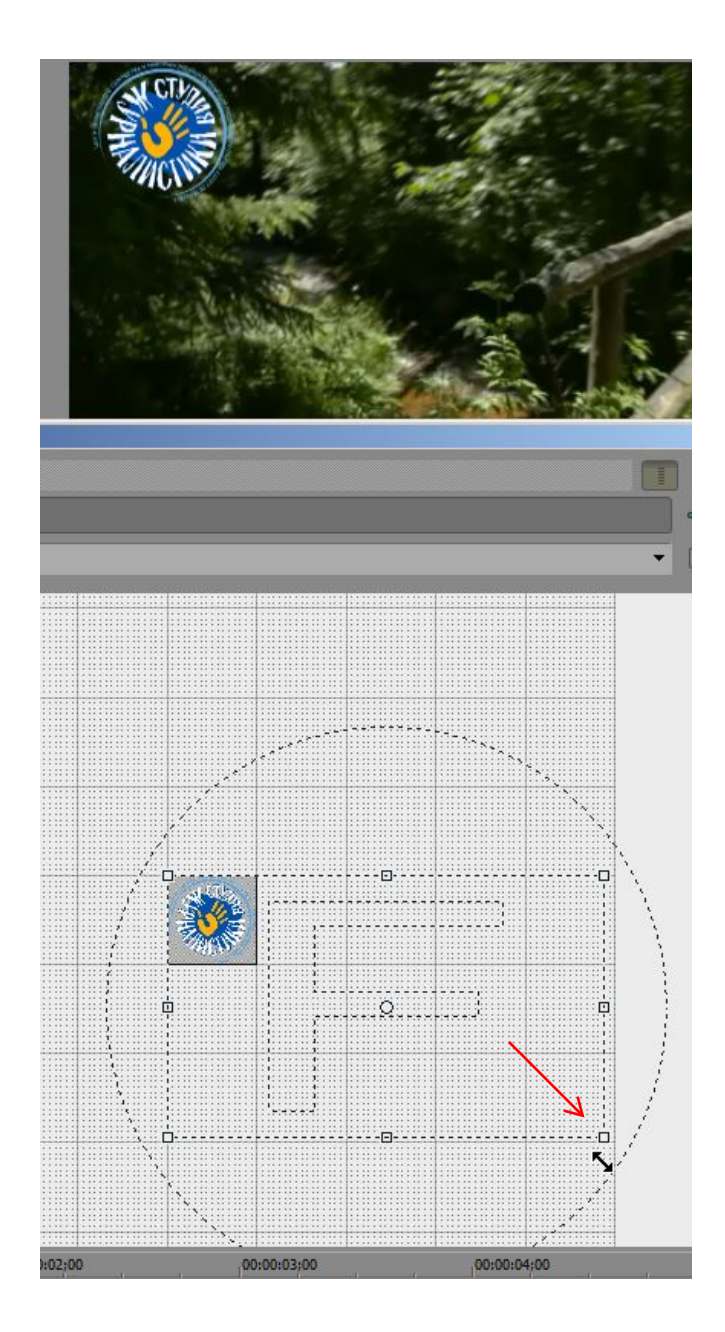

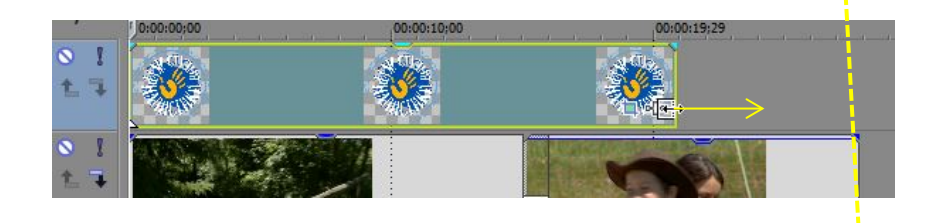

Растягиваем рисунок на всю длину. Еще скроллим поле колесом мышки и дотягиваем до нужного размера и места...

Теперь фаза вторая. Делаем плашку, на которой будет текст.

Снова новый видеотрек, дальше идем в медиагенераторы... (см. следующий слайд)

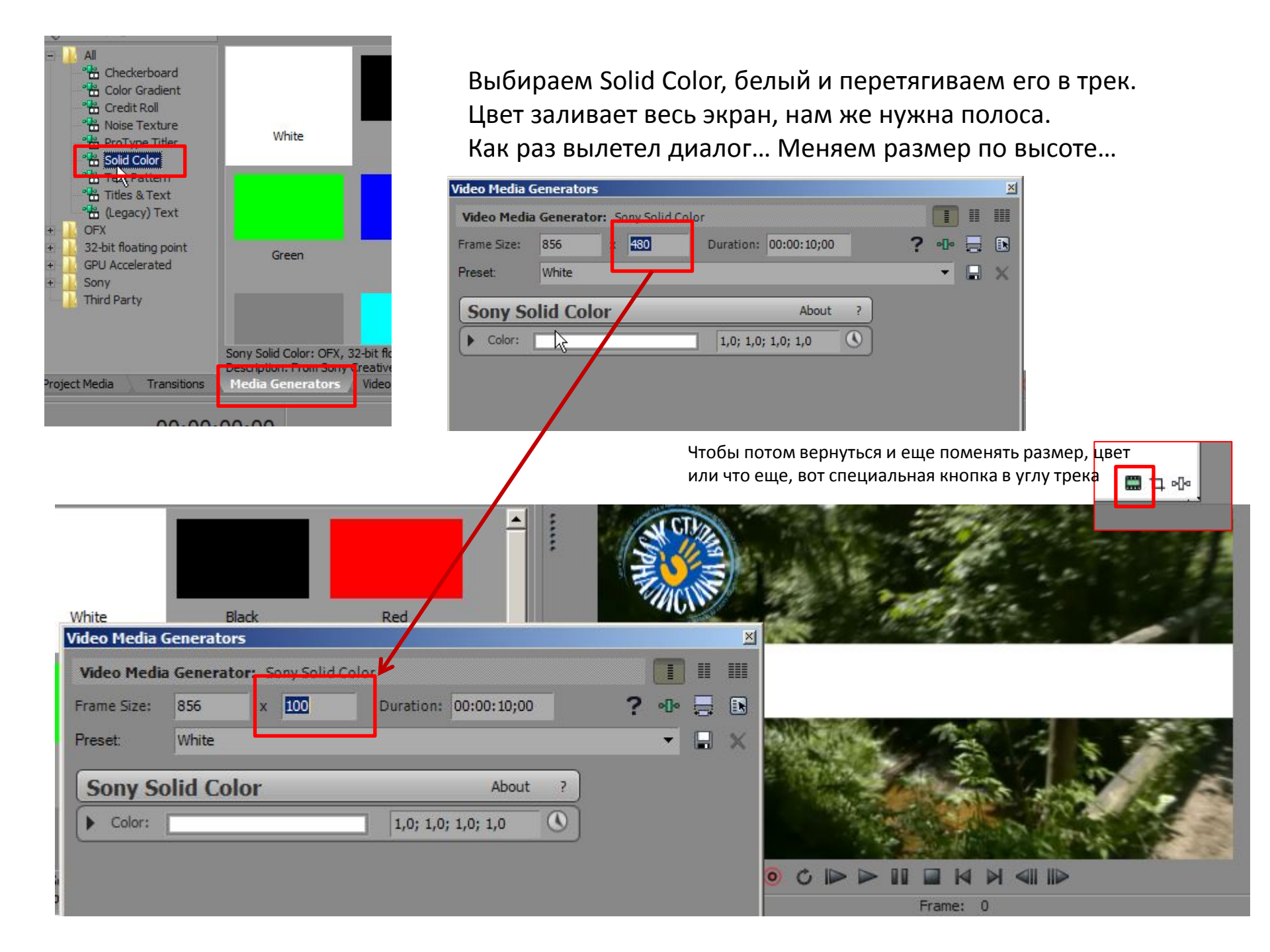

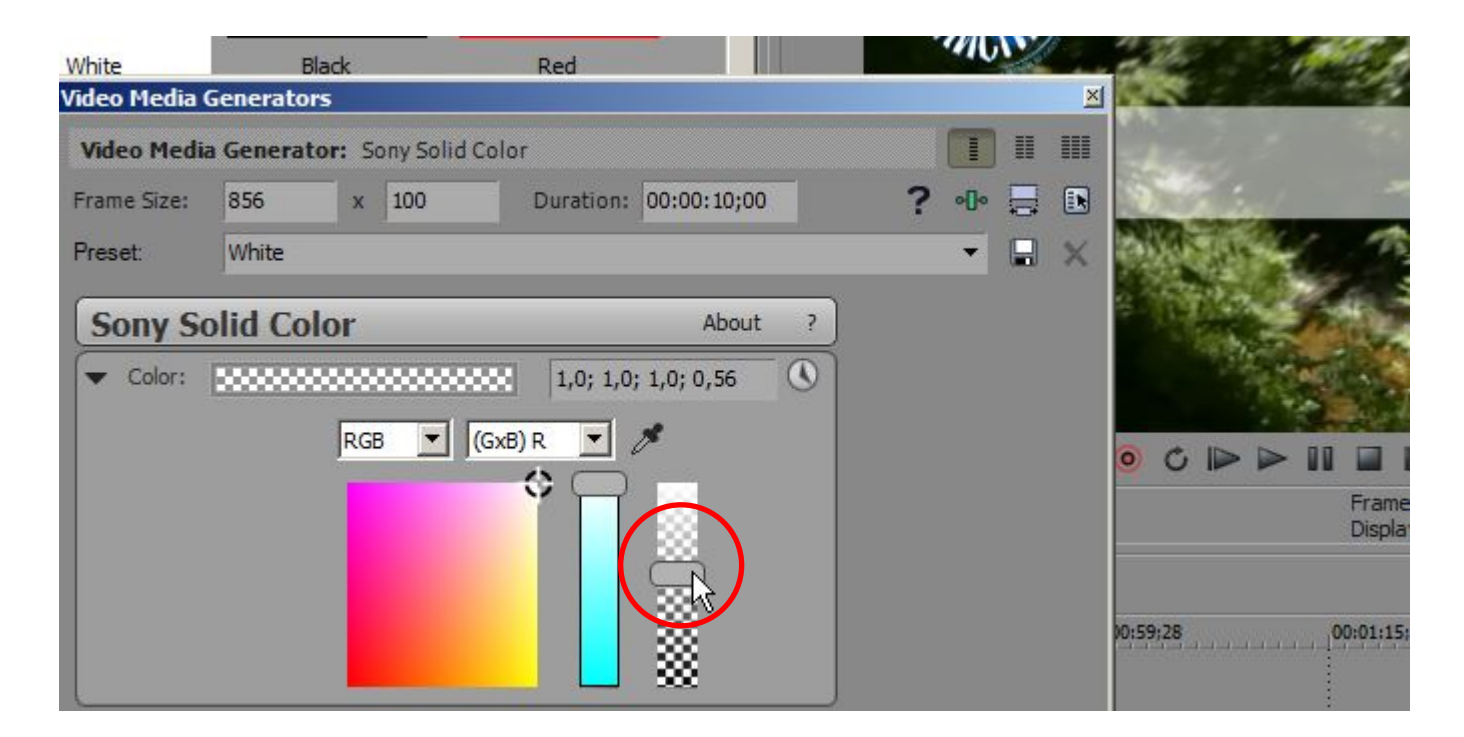

Меняем прозрачность...

Дальше опять работаем с нашим любимым инструментом...

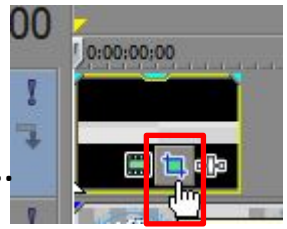

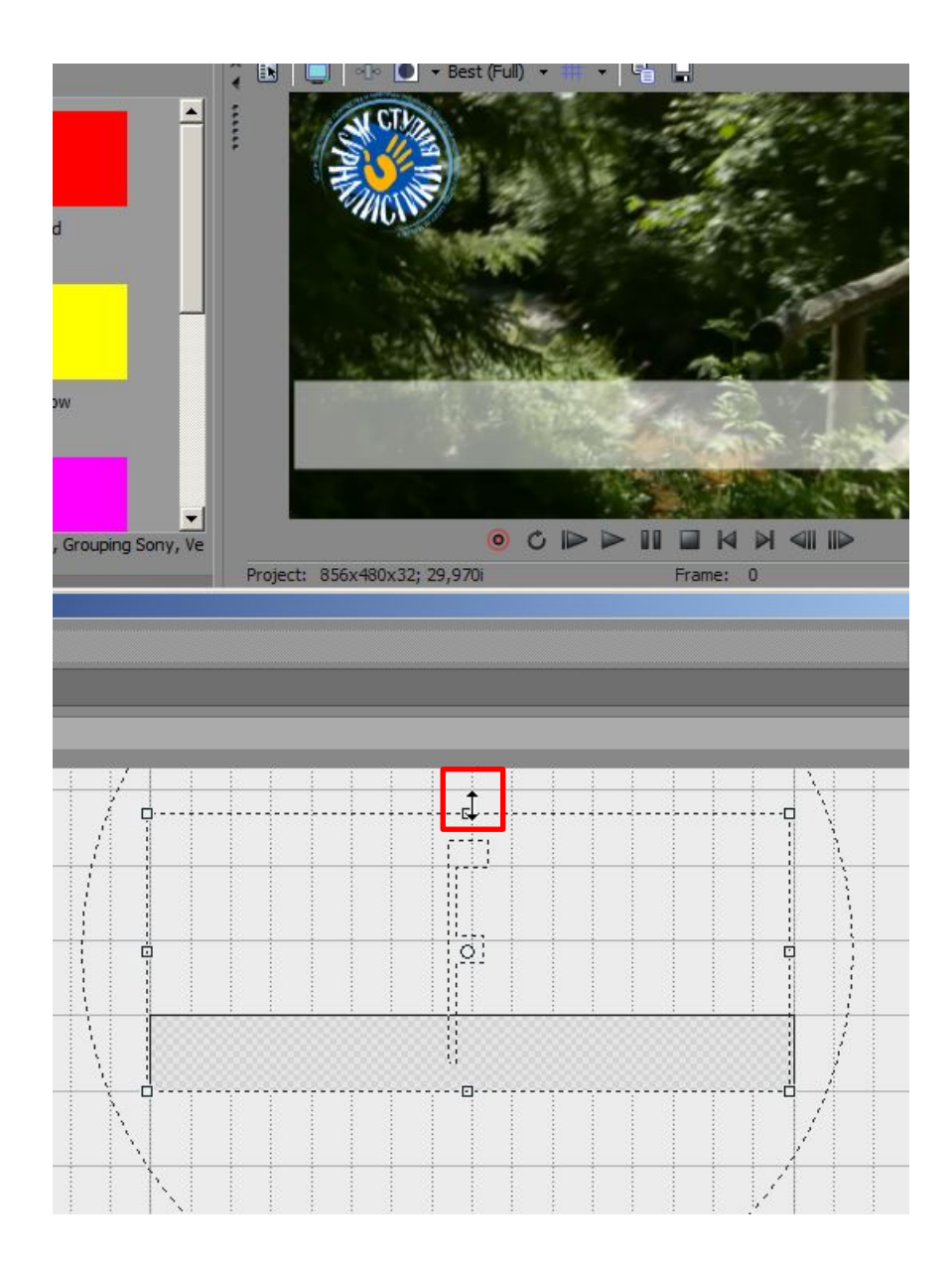

Поскроллив поле мышкой, тянем верх-середину вверх...

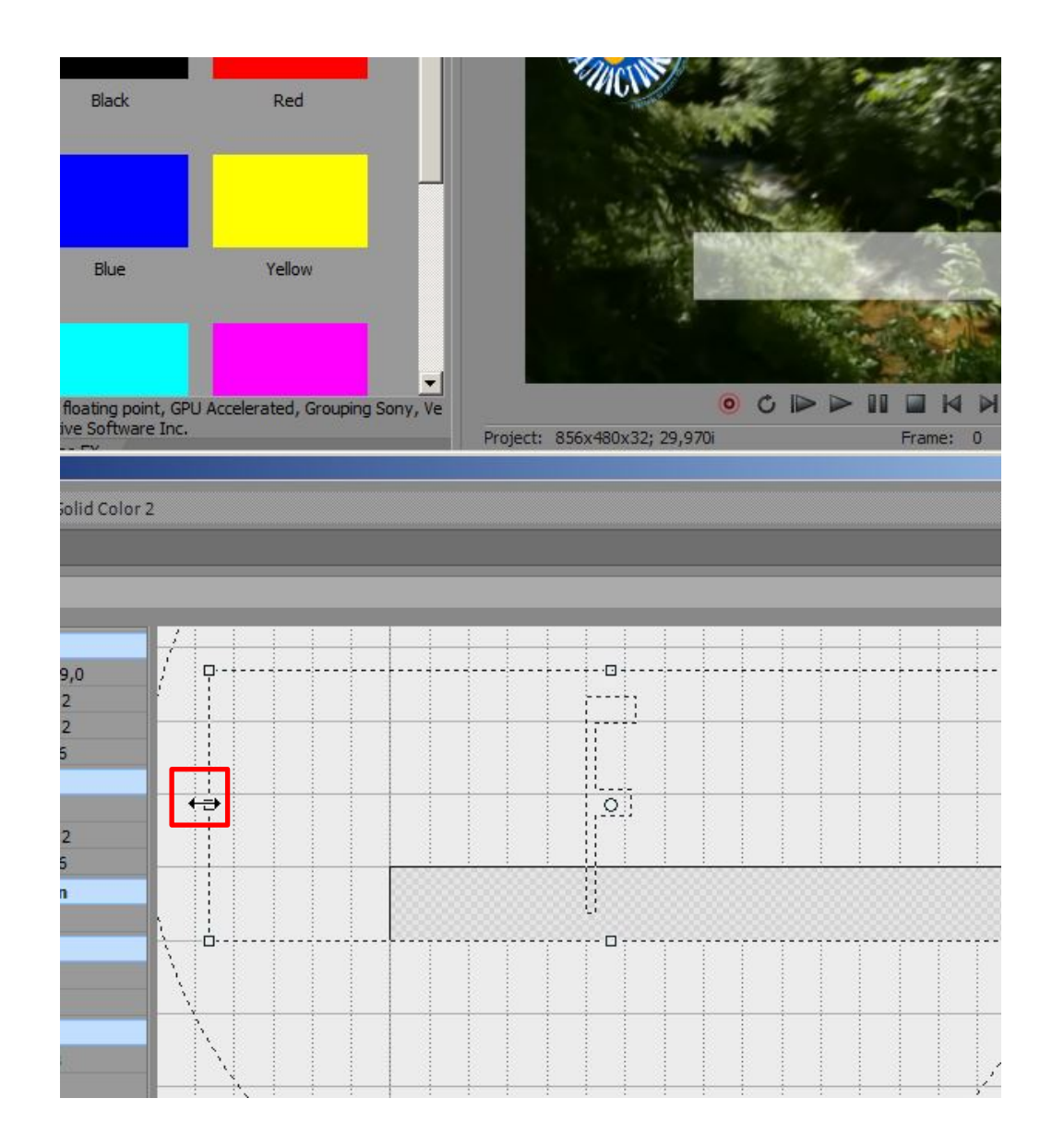

Теперь вбок...

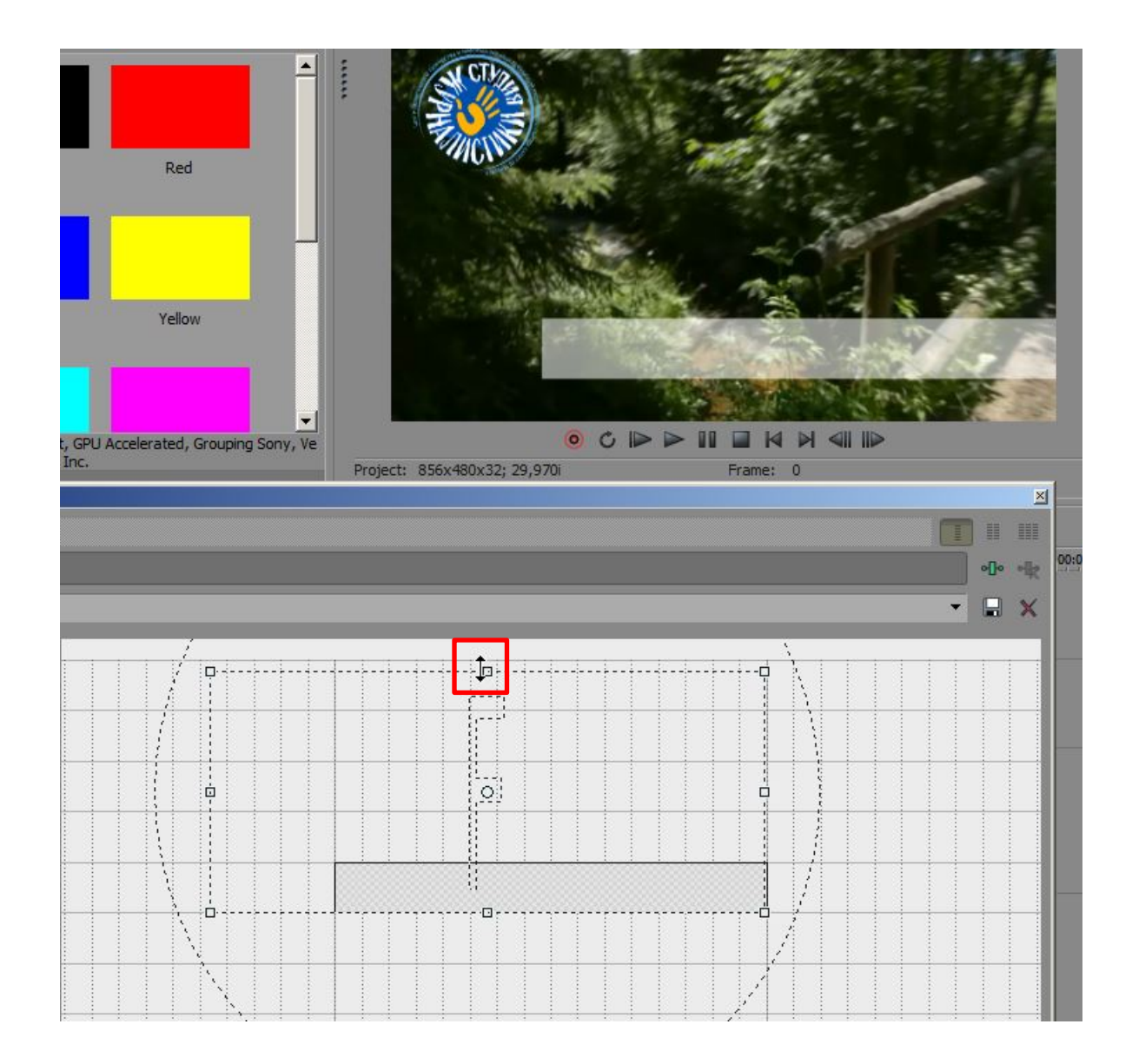

И устанавливаем Нужный размер И место

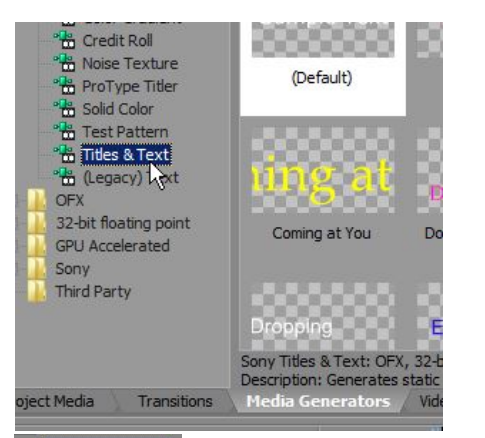

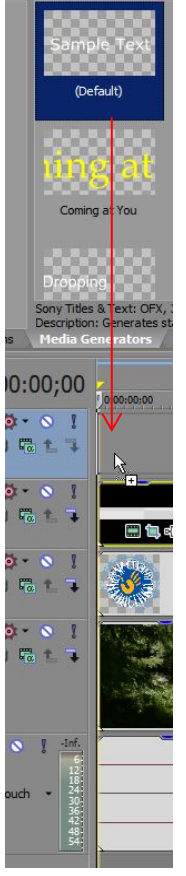

Снова вкладка «Media Generators», в ней Титры и текст (Titles & Text)

Выбираем Default (прозрачная основа, белый текст)

| ideo Media          | Generato  | 'S       |              |           |             |               |        |      |
|---------------------|-----------|----------|--------------|-----------|-------------|---------------|--------|------|
| Video Medi          | a Generat | or: Sony | Titles & Tex | t         |             |               |        |      |
| Frame Size:         | 856       | x 480    | 0            | Duration: | 00:00:10;00 | 1             | •[]•   |      |
| <sup>p</sup> reset: | (Default) |          |              |           | 1.          |               | •      |      |
| Sony Ti             | itles &   | Text     | _            | _         |             | _             | Abou   | ıt ? |
| Text:               |           |          |              |           |             |               |        | ٩    |
| Verdana             |           | - 4      | 3 <b>-</b> E |           |             | )             |        |      |
|                     |           |          | -            | - T 3     |             |               |        |      |
| C-                  | n n       | or       |              | <b>N</b>  | To          |               |        |      |
| $\mathbf{D}$        |           |          |              |           | IE          | XU            |        |      |
|                     |           |          |              | 01.       | -           |               |        |      |
|                     |           |          |              |           |             |               |        |      |
|                     |           |          |              |           |             |               |        |      |
|                     |           |          |              |           |             |               |        |      |
| Text col            | or:       |          |              |           |             | 1,0; 1,0; 1,0 | ); 1,0 |      |
| Animation:          |           |          | None         |           | •           |               |        |      |
| Scale:              |           |          | -0-          |           |             | 1,000         |        | -0   |
| Location            | :         |          |              |           |             | 0,50; 0,50    |        | - •  |
| Anchor Point        | t:        |          | Center       |           | -           | ]             |        | ٩    |
| Advar               | ced       |          |              |           |             |               |        |      |
| • Outlin            | e         |          |              |           |             |               |        |      |
| > Shado             | w         |          |              |           |             |               |        |      |
|                     |           | _        |              | _         |             |               | _      | _    |

Меняем сам текст, шрифт, начертание...

Щелкаем на цвет там где Text color и меняем цвет текста...

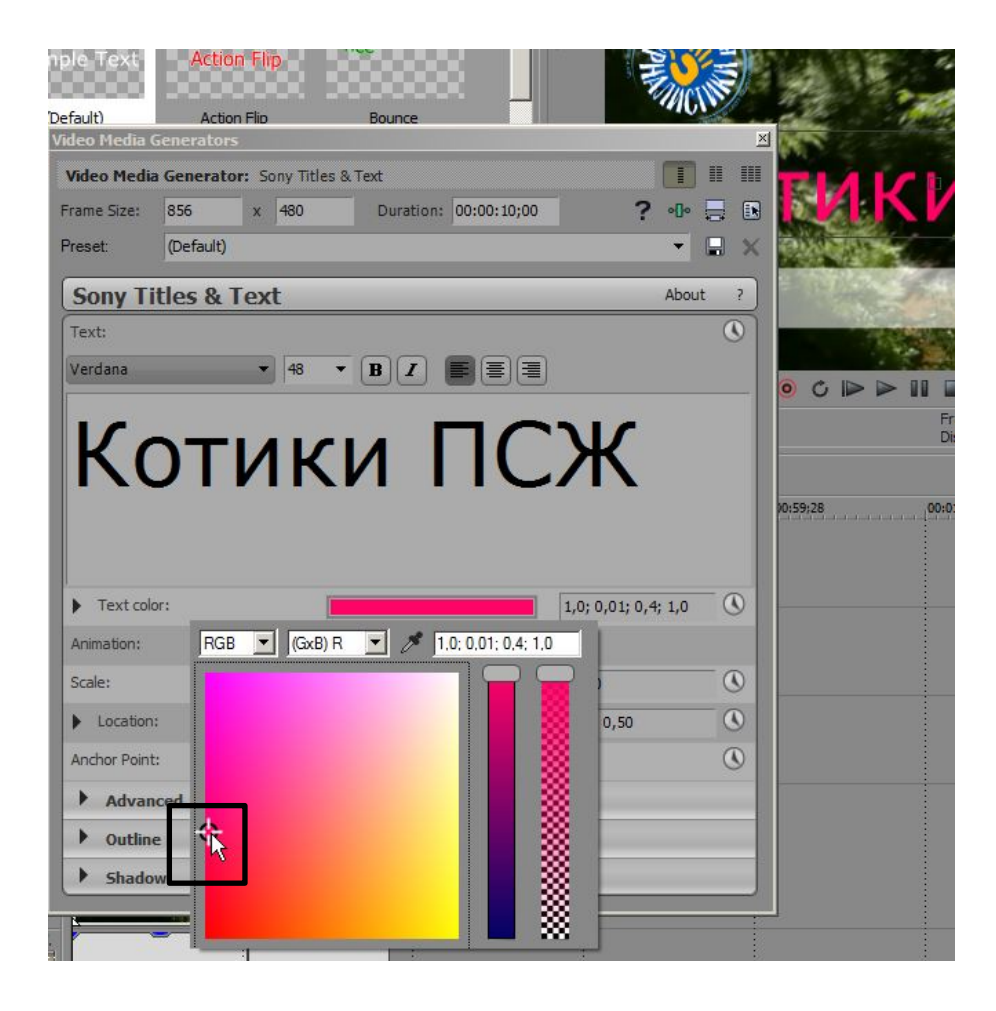

| Default)    | Action      | Flin       | Bounce       |           | ·//(C        | 1    | 19 A        | All de                          | -           |
|-------------|-------------|------------|--------------|-----------|--------------|------|-------------|---------------------------------|-------------|
| Video Media | Generators  |            | bounce       |           |              | ×    | XX - And    | Course                          |             |
| Video Medi  | a Generator | Sony Title | es & Text    |           |              |      | Котик       | ПСЖ                             | 5           |
| Frame Size: | 856         | x 480      | Duration: 00 | :00:10;00 | ? 📲          |      | Deriv.      |                                 |             |
| Preset:     | (Default)   |            |              |           | -            |      |             | -                               |             |
| Sony T      | itles & T   | ext        |              |           | Abou         | it ? | all h       | the second                      | ALL E       |
| Text:       |             |            |              |           |              | ٩    |             | No. AND NO.                     |             |
| Verdana     |             | • 48       | • B I        |           |              |      | o ¢ ⊳ ∎     |                                 |             |
| K           | ОТ          | И          | ки           | ПС        | Ж            |      |             | Frame: 0<br>Display: 480x269x32 |             |
|             |             |            |              |           |              |      | X0:59:28 OC | :01:15:00                       | 00:01:29:29 |
| Text col    | or:         |            |              | 1,0; 0,   | 01; 0,4; 1,0 | -0   |             |                                 |             |
| Animation:  |             |            | None         | -         |              |      |             |                                 |             |
| Scale:      |             |            | G            | 0,369     |              | 0    |             |                                 |             |
| • Location  |             |            | N.           | 0.50.0    | 50           | 0    |             |                                 |             |

Размер... (можно бегунком Scale, можно размером шрифта)

Анимацию пока не трогаем.

| nple Text                    | Actio       | n Flip       | JUnce           | P                 |       |          | A.             | 10                                     |       |
|------------------------------|-------------|--------------|-----------------|-------------------|-------|----------|----------------|----------------------------------------|-------|
| Default)                     | Actio       | n Flip       | Bounce          |                   | 100   |          | Mar Harris     |                                        |       |
| Video Media                  | Generator   | 5            |                 |                   | ×     | RS 2     |                | 10 1 1 1 1 1 1 1 1 1 1 1 1 1 1 1 1 1 1 |       |
| Video Medi                   | ia Generato | or: Sony Tit | les & Text      |                   |       | Shere!   |                | Con the second                         | -     |
| Frame Size:                  | 856         | x 480        | Duration: 00:00 | 10;00 ?           |       | 2. 1. 2. | -              |                                        |       |
| Preset:                      | (Default)   |              |                 |                   | - 🖬 🗙 | alla an  | Y The          |                                        | ð.,   |
| VCIUdila                     |             | טדן ד        |                 | JE                | -     |          |                |                                        |       |
|                              |             |              |                 |                   |       |          | Ko             | гики псж                               |       |
|                              |             |              |                 |                   |       | - A.     |                | (Owna and                              | 1     |
|                              |             |              | K / I           |                   |       |          |                |                                        | 1.085 |
|                              |             |              |                 |                   |       |          | Frame: 0       |                                        |       |
|                              |             |              |                 |                   |       | -        | Display: 480x2 | 69x32                                  |       |
|                              |             |              |                 |                   |       |          |                |                                        |       |
| Text col                     | lor:        |              |                 | 1,0; 0,01; 0,4; 1 | 1,0 🕚 | 00:59:28 | 00:01:15:00    | 00:01:29:29                            | 00:0  |
| Animation:                   |             |              | None            | *                 |       |          |                |                                        |       |
| Scale:                       |             |              | <u></u>         | 0,369             | <br>  |          |                |                                        |       |
| <ul> <li>Location</li> </ul> | 1:          |              | 0               | 0.76: 0.20        | -0    |          |                |                                        |       |
|                              |             |              | [               | ]                 |       |          |                |                                        |       |
|                              |             |              |                 |                   |       |          |                |                                        |       |
|                              |             |              |                 |                   |       |          |                |                                        |       |
|                              |             |              |                 | ~                 |       |          |                |                                        |       |
|                              |             |              |                 |                   |       |          |                |                                        |       |
| 1 205                        |             |              |                 |                   | 0     |          |                | 2.                                     |       |

И в окошке Location, двигая прицелом, сдвигаем туда, куда надо.

Теперь Transitions (т.е. способы появления).

Пусть подложка у нас выезжает справа налево, а текст слева направо. А сворачиваться в конце они все будут слева направо...

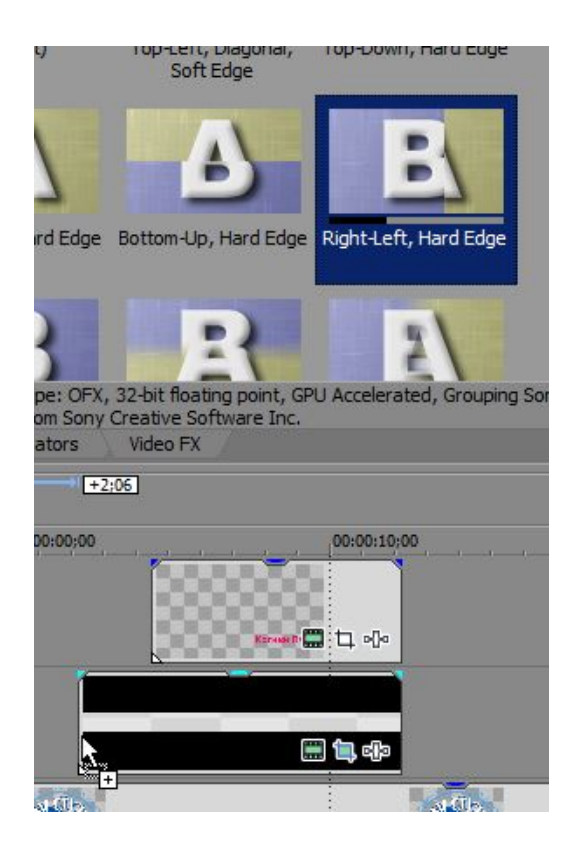

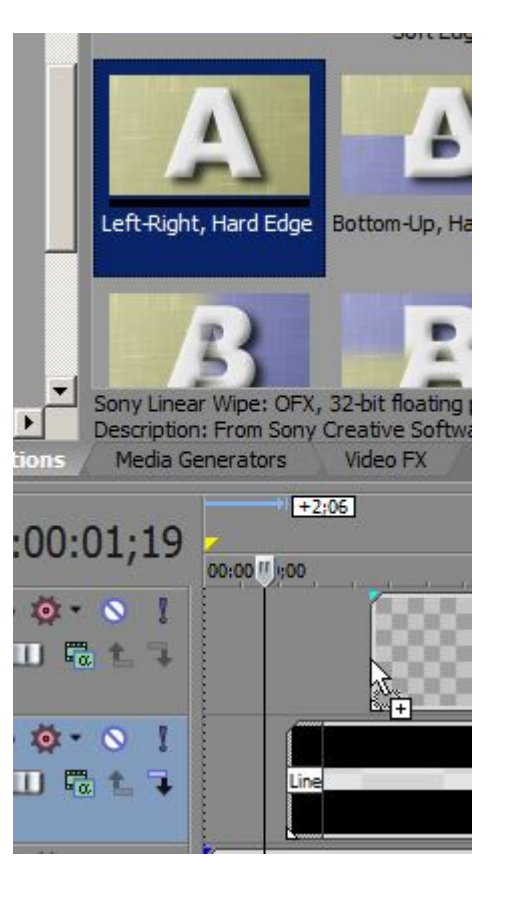

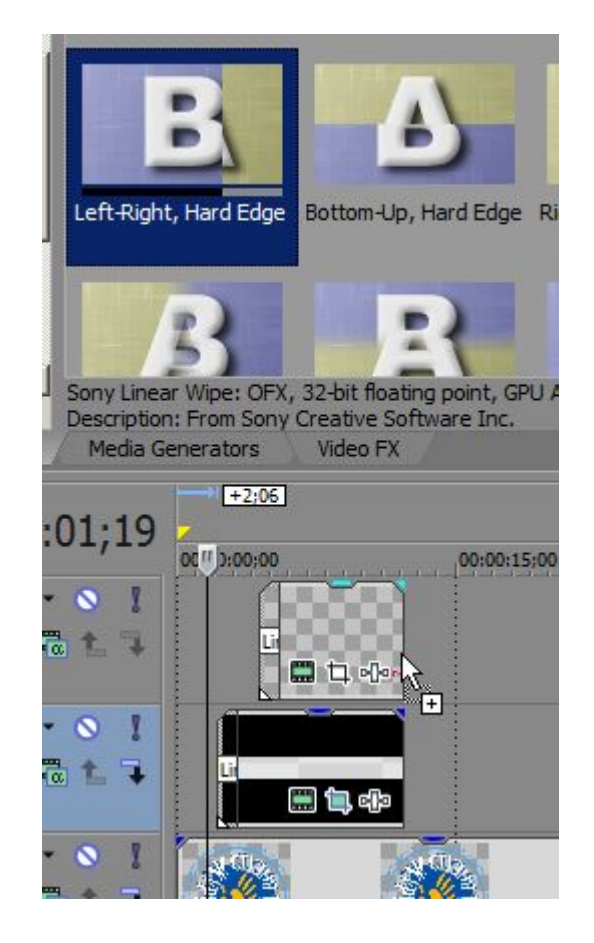

rendering

## Первым делом выставляем границы будущего ролика

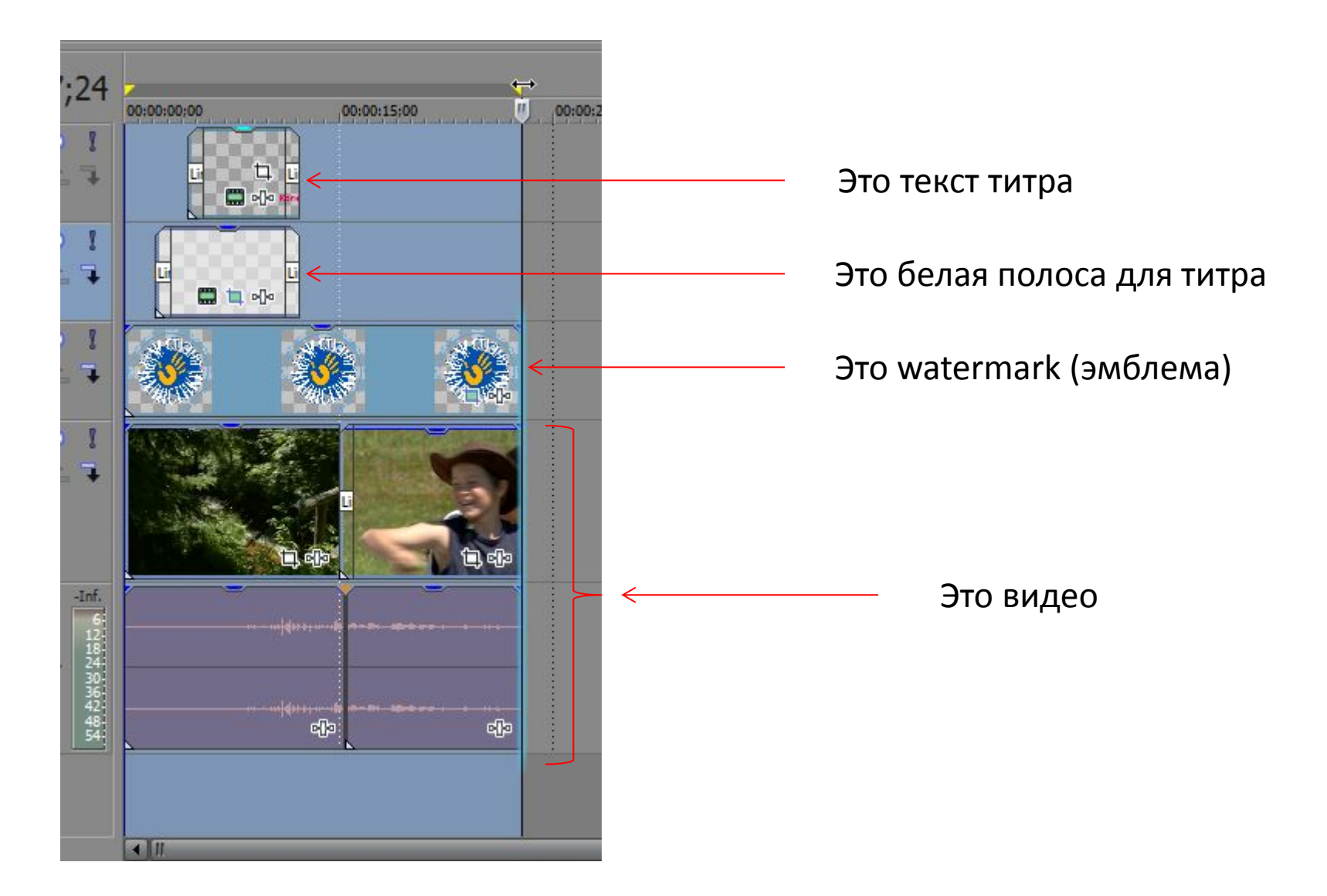

| File | Edit          | View            | Insert | Tools | Options | Help |         | 118 |
|------|---------------|-----------------|--------|-------|---------|------|---------|-----|
| -    | <u>N</u> ew   | 8)              |        |       |         |      | Ctrl+N  |     |
| 8    | Open.         | 2               |        |       |         |      | Ctrl+O  | i i |
|      | <u>C</u> lose |                 |        |       |         |      | Ctrl+F4 |     |
|      | Save          |                 |        |       |         |      | Ctrl+S  |     |
| 2    | Save A        | <u>i</u> s      |        |       |         |      |         |     |
| Ð    |               |                 | N      |       |         |      |         |     |
|      | Real-Ti       | <u>m</u> e Rei  | nder   |       |         |      |         |     |
|      | Import        |                 |        |       |         |      |         | •   |
|      | Export        |                 |        |       |         |      |         | •   |
| -    | Captur        | e <u>V</u> ideo | o      |       |         |      |         |     |

Browse… и выбираем папку, куда ляжет результат. Bместо Untitled – вписываем свое имя ролика.

Выбираем mainConcept AVC/AAC (\*.mp4), раскрываем список

| 🔀 Render As                                                                                                    | <u>? ×</u>          |
|----------------------------------------------------------------------------------------------------|---------------------|
| Output File:                                                                                                    |                     |
| Folder: C:\Users\Alexkrm\Desktop\                                                                                                    |                     |
| Name: Untitled                                                                                                    | Browse              |
| Output Format:                                                                                                    |                     |
| Show favorites only     Show favorites only     Match project settings                                                                                                    | More filter options |
| <ul> <li>ATRAC Audio (*.aa3)</li> <li>Audio Interchange File Format (AIFF) (*.aif)</li> <li>Dolby Digital AC-3 Studio (*.ac3)</li> <li>FLAC Audio (*.flac)</li> <li>Image Sequence (*.bmp;*.dpx;*.exr;*.jpeg;*.png;*.tiff;*.wdp)</li> <li>MainConcept AVC/AAC (*.mp4;*.avc)</li> <li>MainConcept MPEG-1 (*.mpg)</li> <li>MainConcept MPEG-2 (*.mpg;*.m2v;*.m2t;*.mpa)</li> <li>MP3 Audio (*.mp3)</li> <li>OggVorbis (*.ogg)</li> <li>Panasonic P2 MXF (*.mxf)</li> <li>QuickTime 7 (*.mov)</li> <li>Sony AVC/MVC (*.mp4;*.m2ts;*.avc)</li> <li>Sony AVC/MVC (*.mp4;*.m2ts;*.avc)</li> </ul>                                                                                                    |                     |
| Customize Template       About         • Render Options:       Render loop region only         • Metadata Options:       Image: Compare the second second secon |                     |
|                                                                                                    |                     |
| View all options Render                                                                                                    | Cancel              |

File  $\rightarrow$  Render As...

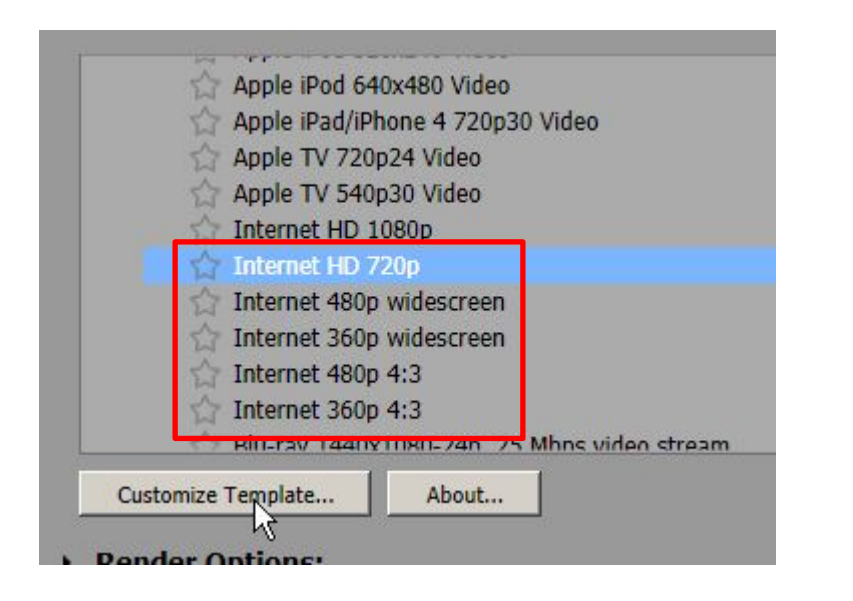

В рамке – те форматы, которые нам могут понадобиться. Выбираем один из них, жмем кнопку Customize Template...

В выскочившем окошке во вкладке Video ничего не трогаем, в папке Audio исправляем так как на рисунке. Жмем ОК.

| ustom Settin       | gs - MainConcept AVC/AAC                                                                                                    |     | ſ    | ? × |
|--------------------|----------------------------------------------------------------------------------------------------|-----|------|-----|
| Template:          | Internet HD 720p                                                                                                    | •   |      | X   |
| Notes:             | Use this setting to create an MP4 (AVC/AAC) file for<br>progressive internet downloads.                                            |     |      | 4   |
| Format:            | Audio: 192 Kbps; 48 000 Hz; 16 Bit; Stereo; AAC<br>Video: 29,970 fps; 1280x720 Progressive; YUV; 8 Mt<br>Pixel Aspect Ratio: 1,000 | ops |      | 4   |
| Include au         | udio                                                                                                    |     |      |     |
| Sample rate (      | (Hz): 44 100                                                                                                    |     | •    |     |
| Bit rate (bps)     | :                                                                                                    | •   | 3    |     |
|                    |                                                                                                    |     |      |     |
| Вкладку<br>значени | / «Video» не трогаем, а здесь с<br>ія как в рамке                                                                                  | ma  | IBU. | M   |
| Video A            | udio / System / Project /                                                                                                    |     |      |     |
|                    | ОК                                                                                                    | C   | ance |     |

| 🔀 Render As                                                                                                    | <u>? ×</u>          |
|----------------------------------------------------------------------------------------------------|---------------------|
| Output File:                                                                                                    |                     |
| Folder: C:\Users\Alexkrm\Desktop\                                                                                                    |                     |
| Name: Untitled.mp4                                                                                                    | Browse              |
| Output Format:                                                                                                    |                     |
| 🗌 🏠 Show favorites only                                                                                                    | More filter options |
| Match project settings                                                                                                    |                     |
| Apple TV 720p24 Video<br>Apple TV 540p30 Video<br>Internet HD 1080p<br>Internet HD 720p<br>Internet 480p widescreen<br>Internet 360p widescreen<br>Internet 360p 4:3<br>Blu-ray 1440x1080-24p, 25 Mbps video stream<br>Blu-ray 1440x1080-50i, 25 Mbps video stream<br>Blu-ray 1440x1080-60i, 25 Mbps video stream<br>Blu-ray 1440x1080-60i, 25 Mbps video stream<br>Customize Template About<br>• Render Options:<br>• Metadata Options: |                     |
| View all options                                                                                                    | Render Cancel       |

## И вот теперь RENDER.